## Installation

Zunächst muss man die App installieren. Im Google PlayStore ist sie unter folgender URL zu finden: https://play.google.com/store/apps/details?id=org.dmfs.caldav.lib. Derzeit kostet die App 2,59€

Leider löscht Android Version 4.1 (Jelly Bean) alle Kontodaten von bezahlten Apps. Um dies zu verhindern, muss man die kostenlose Zusatz-App JB Workaround CalDAV-Sync zusätzlich installieren.

## Einrichten

Die App muss jetzt noch eingerichtet werden.

- 1. Gehen Sie in Ihrem Androidgerät auf "Einstellungen" → "Konto hinzufügen"
- 2. Wählen Sie "CalDAV" aus
- 3. Im folgenden Menü müssen Sie noch einmal "CalDAV" auswählen
- Jetzt müssen Sie die Serveradresse und den Benutzernamen / Passwort eintragen. Die Serveradresse ist <u>https://my.psync.de/remote.php/caldav</u>". Der Haken bei <u>"SSL verwenden</u>" muss gesetzt werden.
- 5. Nach Eingabe des Benutzernamens und Passworts muss mit "Weiter" bestätigt werden.
- 6. Die Eingaben werden geprüft. Es kann vorkommen, dass Sie eine Warnmeldung über ein falsches Zertifikat erhalten. Ignorieren Sie diese Warnmeldung.
- Im nächsten Dialog kann man die zu synchronisierenden Kalender auswählen. Diese Auswahl kann später auch wieder geändert werden. Treffen Sie Ihre Auswahl und bestätigen Sie mit "Weiter".
- 8. Geben Sie einen Namen für das Konto an und bestätigen Sie mit "Fertigstellen"
- 9. Eine letzte Bestätigung mit "OK" und die Einrichtung ist beendet

Die Verbindung zum Server ist ab sofort hergestellt und kann mit jedem Kalender genutzt werden.

## Feintuning

Der App kann man anschließend noch den passenden Feinschliff geben. Unter "Einstellungen"  $\rightarrow$  "CalDAV" kann man die Einstellungen des oben angelegte Kontos verändern.

Folgende Einstellungen sind wichtige, um eine bessere Funktionalität zu gewährleisten

- "Synchronisiere Farben und Namen" sollte aktiviert werden, damit nachträgliche Änderungen am Kalender auf das Handy übertragen werden
- "Ein-Wege Synchronisation" sollte deaktiviert werden. Ansonsten werden nur Daten vom Server zum Handy synchronisiert.
- "Automatische Synchronisation" sollte aktiviert sein, da sonst keine Daten abgeglichen werden
- "Synchronisationsintervall" sollte kürzer gewählt werden. Ein Wert zwischen 15 und 60 Minuten sind praktikabel. Je Kürzer die Zeit, desto aktueller sind die Daten, desto kürzer hält aber auch die Batterie des Handys.

- "Lanzeit-Synchronisation" sollte auch aktiviert werden, damit Termine, die in weiterer zukunft liegen abgeglichen werden. Da diese Termine nicht so wichtig sind, kann man die Einstellung "Lanzeit Synchr.-Intervall" auf einen oder zwei Tage setzten
- Zum Schluss kann man noch die Zeitbereiche definieren, die für eine normale und für eine Langzeit-Synchronisation gelten.

Mit all den Einstellungen sollte man ein bisschen experimentieren. Hier gilt es, den besten Kompromiss zwischen Datenaktualität, Akkulaufzeit und Datenverbrauch zu finden.

From: https://howto.psync.de/ - **Howto** 

Permanent link: https://howto.psync.de/doku.php/einrichtung/kalender\_kontakte/android/caldav-sync?rev=1394033183

Last update: 2020/08/03 20:29

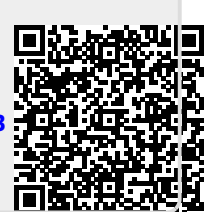